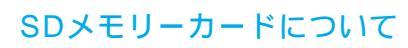

データを記録するためのカードです。
SDオーディオや動画ファイルの記録媒体として、よく用いられています。
本機では、必ず容量128 MB以下のものをお使いください。
本機では、マルチメディアカードやスマートメディアを使うことはできません。
SDメモリーカード(推奨品)
容量品番(Panasonic)
8 MB: RP-SD008
16 MB: RP-SD016
32 MB: RP-SD032
64 MB: RP-SD064
128 MB: RP-SD128

### SDメモリーカードを取り出す

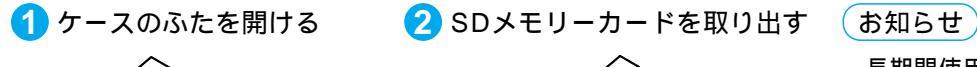

長期間使用しないときは、 ケースに入れて保管してく ださい。

スライドさせる

トレイに添わせてスライドさせる

大切なデータを保護するために

読み込み専用で使用するときは、書き込み禁止スイッチ をロック側(LOCK)にすることをお奨めします。 通常使用するときは、書き込みができるようにロック を解除してください。

|      | <br> |         |
|------|------|---------|
|      |      | 0000000 |
| Ļ    | 53   | メモス     |
| ロック側 |      | ベース     |

メモスペースに文字を書くときは、フェルトペン(油性) をお使いください。鉛筆やボールペンを使うと、カー ドに損傷を与えたり、データが破壊されたりすること があります。

### お知らせ

長時間お使いになったあと、SDメモリーカードが温かくなっている場合がありますが、故障ではありません。 カードには寿命があります。長期間使用すると書き込みや消去などができなくなる場合があります。

### 本機では、SDメモリーカードを使って以下のことができます

登録ポイント・ルート設定メモリー(登録ルート)・軌跡メモリーの保存 万一のときのために、これらのデータのバックアップをとっておくことができます。

パソコンを使って、本機のデータをスマートメディアにコピーすると、他のパナソニック製ナビゲー ション(スマートメディア対応機種)で使うことができます。 (ただし、軌跡メモリーのデータは他の機種では使えません。)

パソコンを使って、他のパナソニック製ナビゲーションのデータ(登録ポイント・登録ルート・ 軌跡メモリー)をSDメモリーカードにコピーすると、本機で使うことができます。

#### お知らせ

他の機種とデータのやり取りをするには、パソコン、SDメモリーカードリーダーライター(PCカードアダプター: BN-SDAAP3/USBリーダーライター:BN-SDCAP3)、スマートメディアリーダーライターが別途必要です。 各機器との相性により、パソコンで初期化したSDメモリーカードが本機では正しくされない場合があ ります。そのときは、本機で初期化してください。(\*\*146ページ)

#### パソコンで作成したカスタムデータの保存

JPEG形式の画像データを、壁紙(オープニング画像、メニュー背景)として使うことができます。 パリコンソフト「Super Mapple・Digital」の検索用データを利用して、施設を検索できます。

テキストエディタで施設名検索のボイスワード(施設名)のデータを作ると、ボイスコントロールで 施設名検索をするときの認識率が良くなります。

表計算ソフトで電話帳データを作ると、電話帳データを利用して電話をかけられます。 (モバイルコミュニケーションユニットおよびデジタル携帯電話が別途必要です。)

#### 地図画面の書き出し

本機の地図画面をSDメモリーカードに保存して、パソコンやPDA(ザウルスなど)で見る ことができます。(ザウルス:シャープ株式会社製のパーソナルモバイルツール)

### プログラムのバージョンアップ/データの更新

将来、インターネットを使って、本機のプログラムバージョンアップデータや、企業ランドマーク 更新データなどを配信する予定です。これらのデータを本機にコピーして、バージョンアップや データの更新ができます。

#### お願い

SDメモリーカードにデータを書き込んでいるときに、イグニッションスイッチをOFFにしないでください。

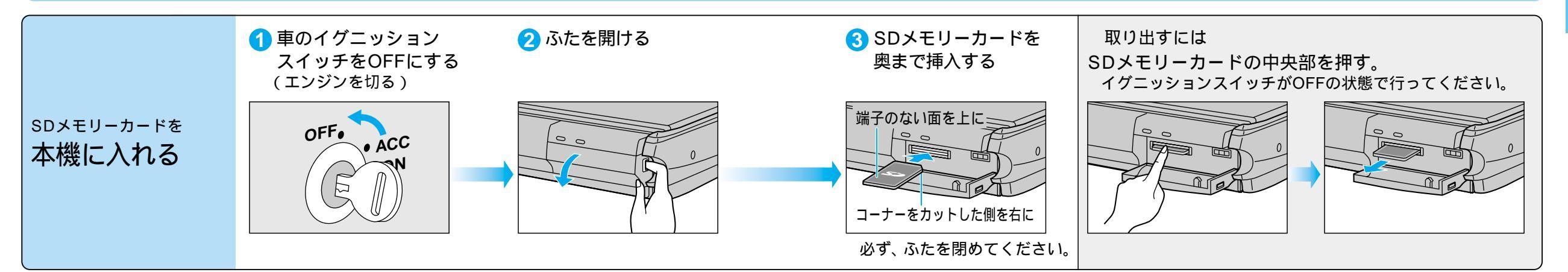

 $\mathcal{O}$ 

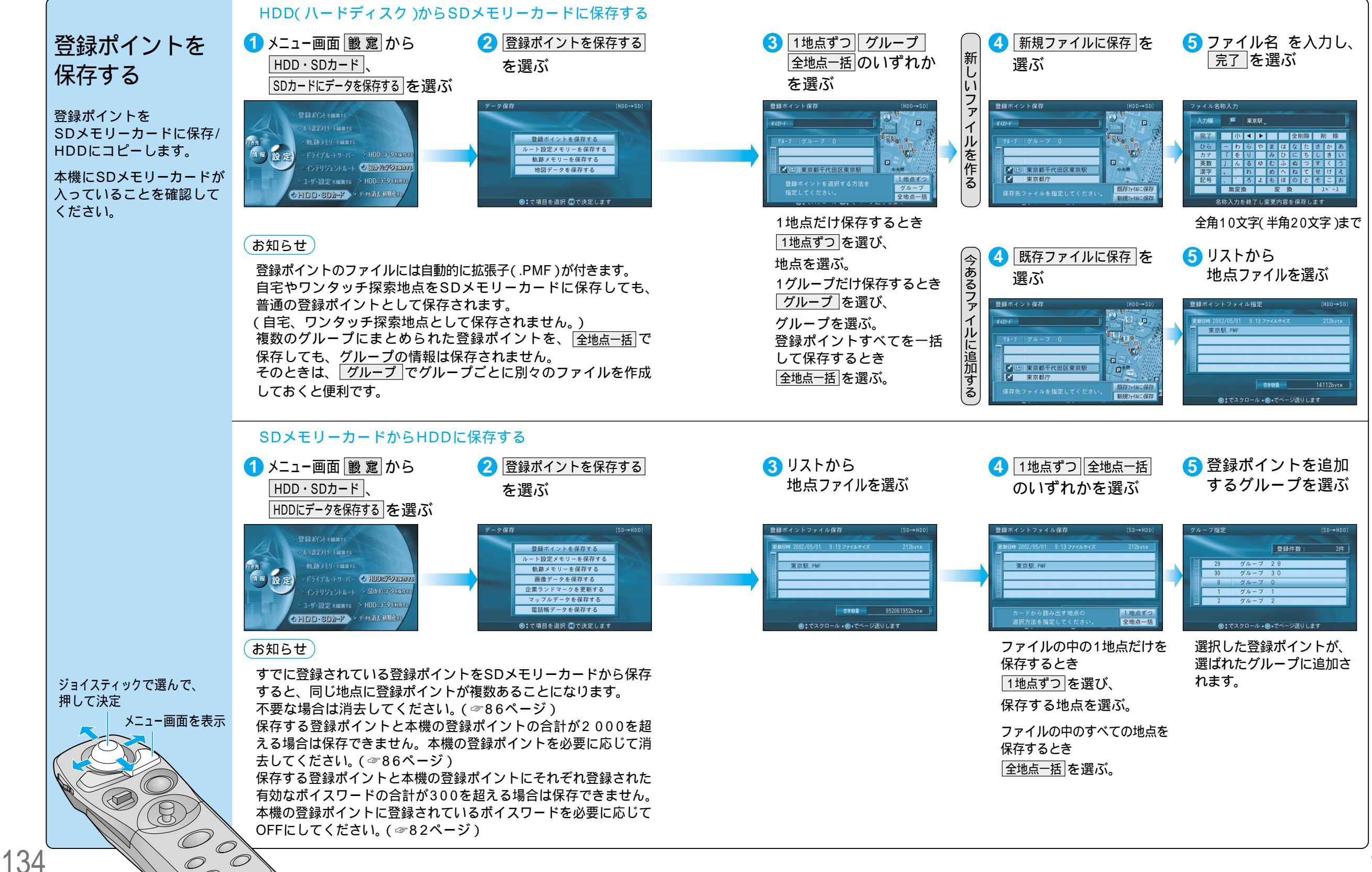

135

 $\bigcirc$ Ó

 $\bigcirc$  $\bigcirc$ 

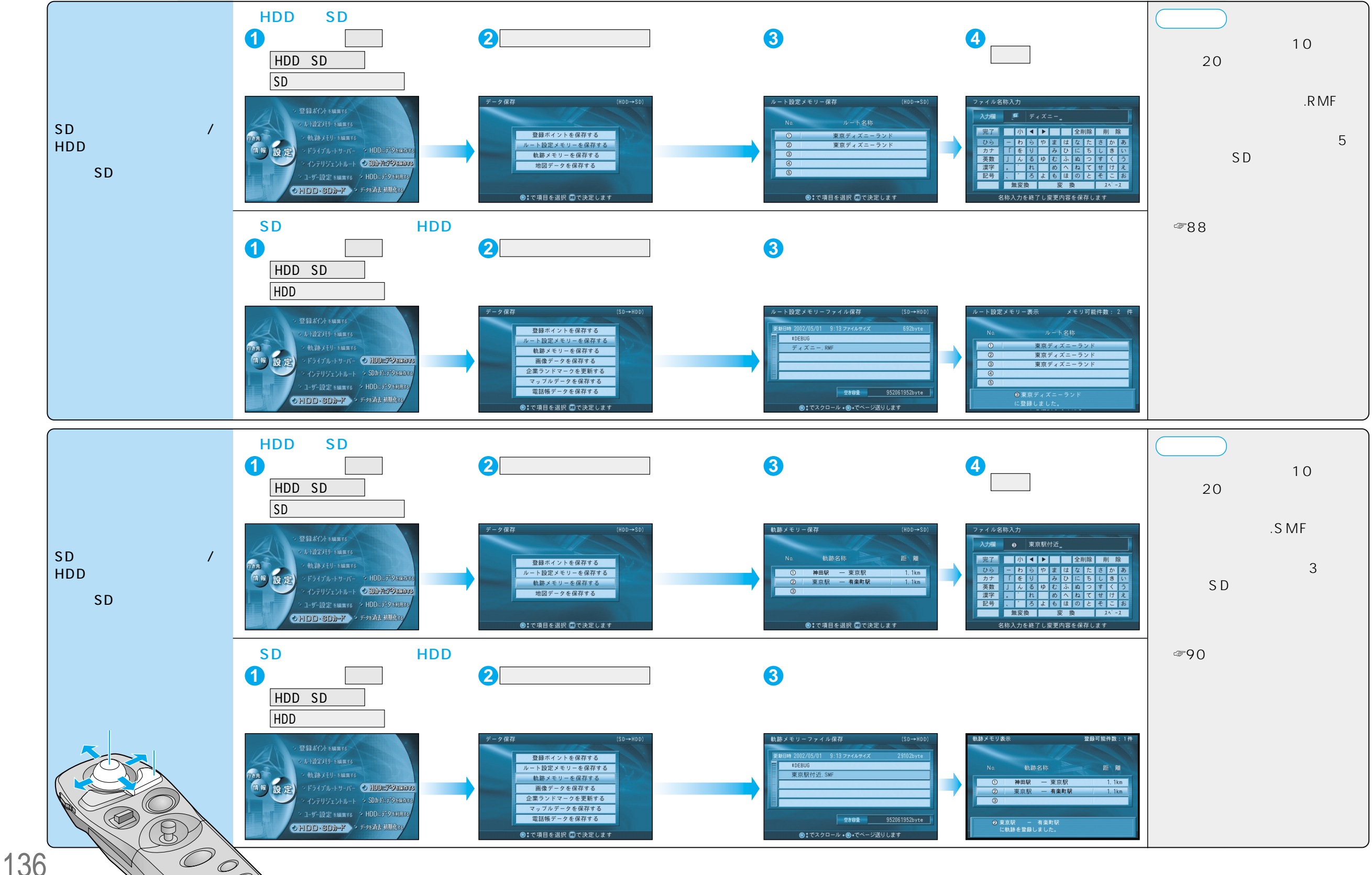

SDメモリ í カー ドを使う

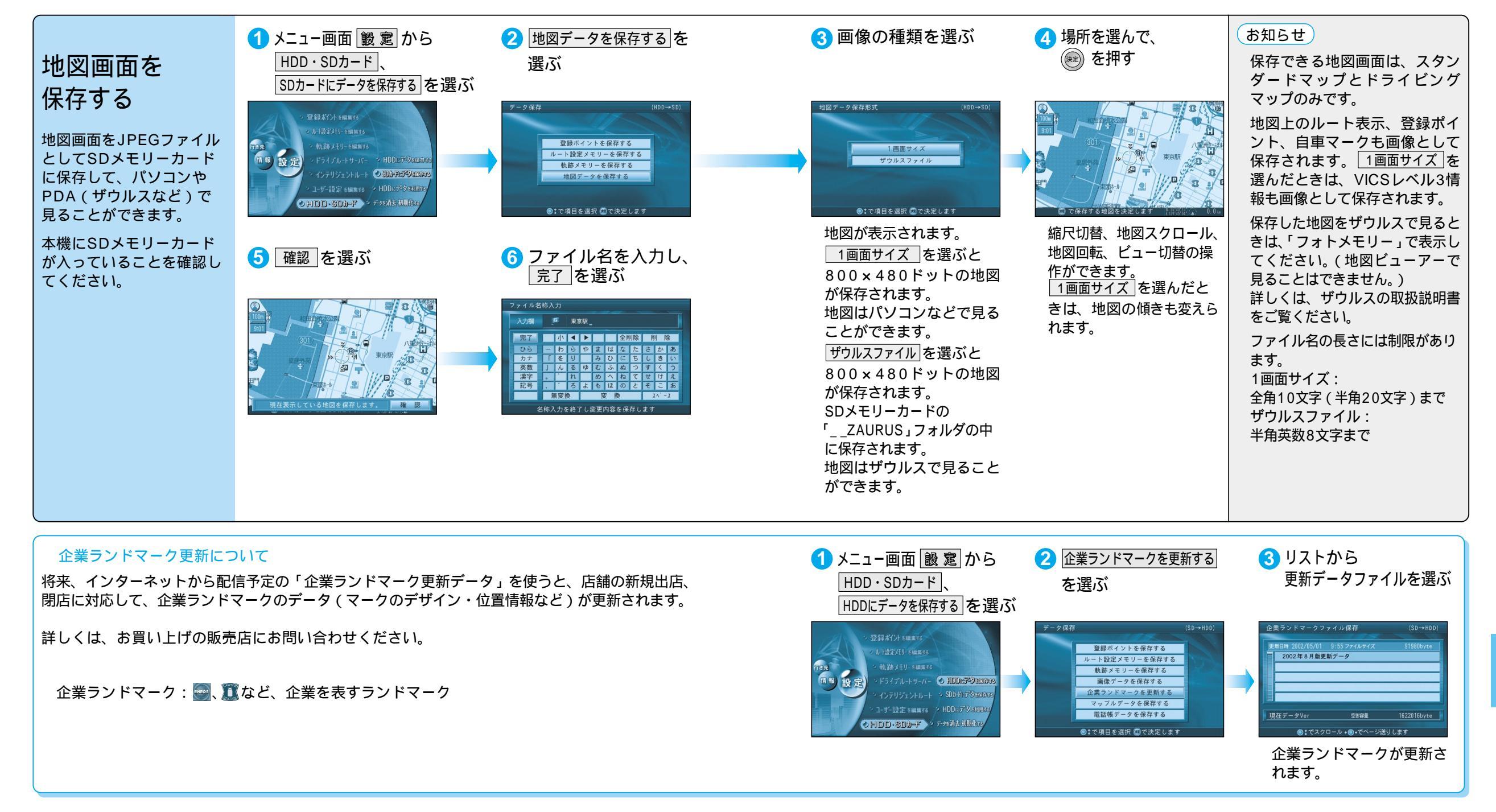

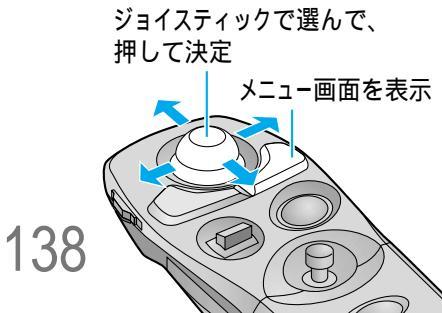

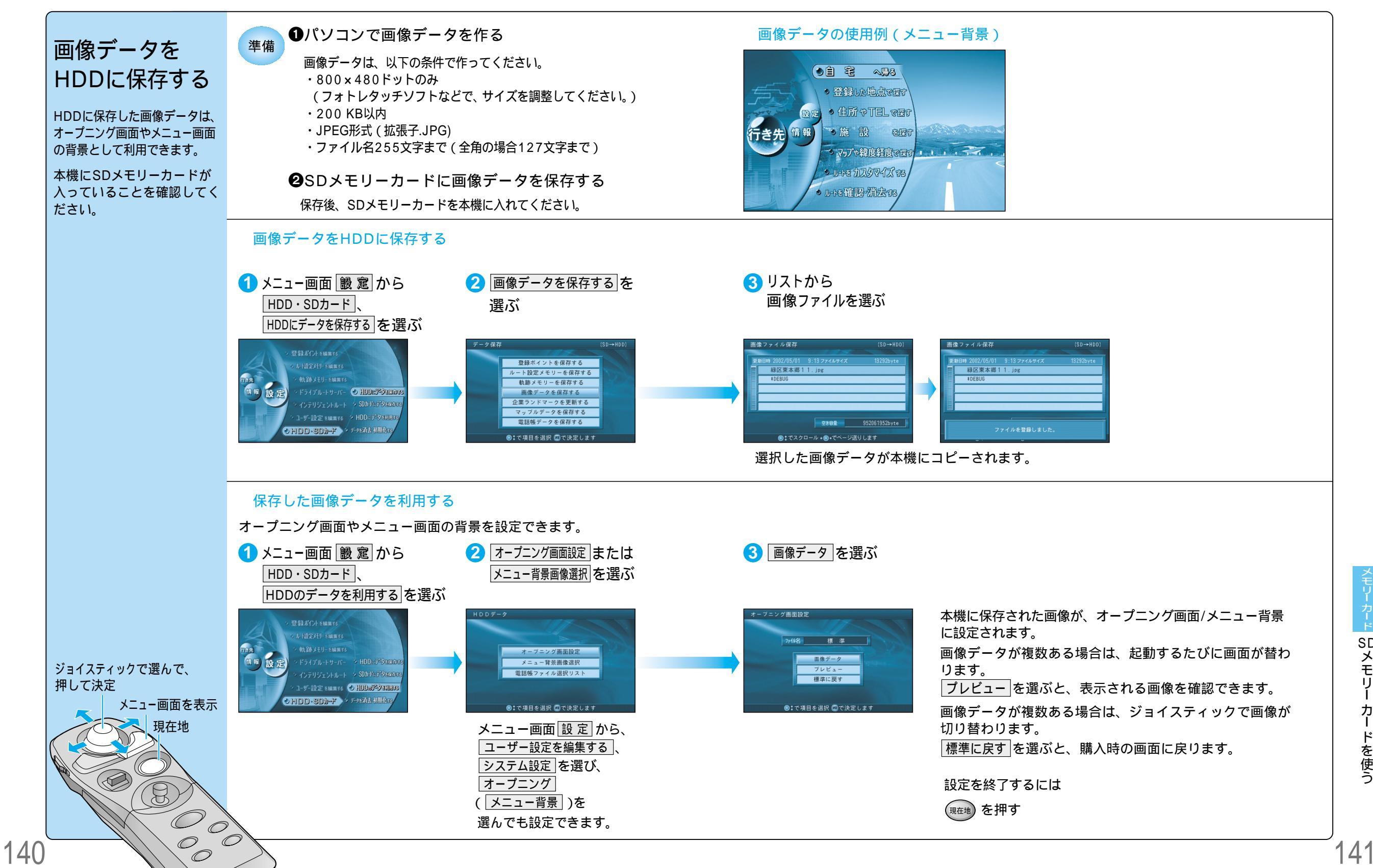

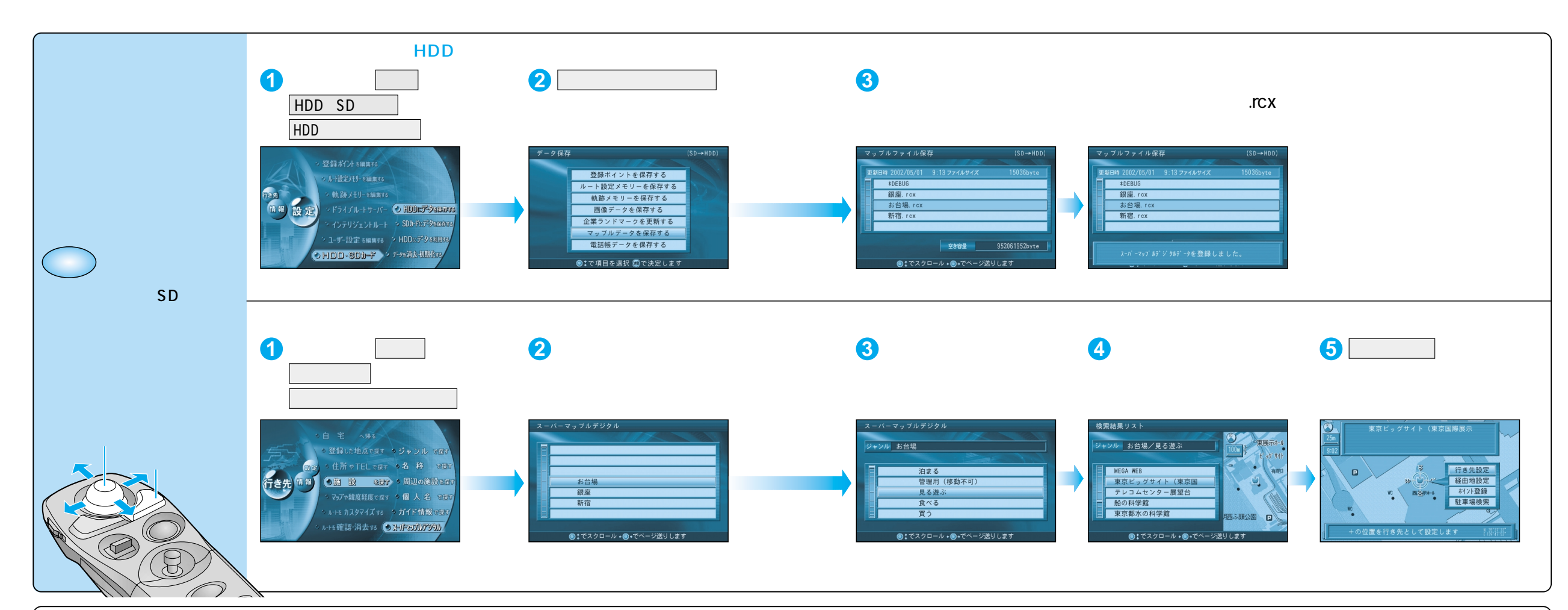

### マップルデータとは

パソコンソフト「Super Mapple・Digital(発売元:昭文社)」を使ってダウンロードされた、 ガイドデータのことです。本機は、このデータをもとに施設を検索できます。

#### お願い

Super Mapple・Digitalは、必ずVer.2 PLUS(付属)をお使いください。

#### お知らせ

市販のSuper Mapple・Digital Ver. 2などの地図データと組み合わせて使うこともできます。

詳しくは、「Super Mapple・Digital Ver. 2 PLUS」(付属)の取扱説明書をご覧ください。

#### 次のようなマップルデータは、本機では読み込むことができません。 パスワードが設定されているデータ 容量が1.5 MB以上あるデータ 500件以上のジャンル(フォルダ)が入っているデータ 1000件以上の施設情報が入っているデータ

### マップルデータの作りかた

- **1** パソコンを使ってSuper Mapple・Digitalからガイドデータをダウンロードする
- 2 ダウンロードしたガイドデータ(カスタム情報)を、カスタム情報交換ファイル (マップルデータ)に変換し、エクスポート(保存)する
- ③保存したマップルデータをSDメモリーカードに保存する
- データ保存後、SDメモリーカードを本機に挿入してください。

マップルデータ内の直線、四角、楕円、折れ線、アイコン、画像などの情報は、本機に表示 できません。特に、パソコンで編集されたマップルデータを使うときは、これらの点を考慮し てください。

検索

検索します。

名称をお話し

ください。

ポート

タワー

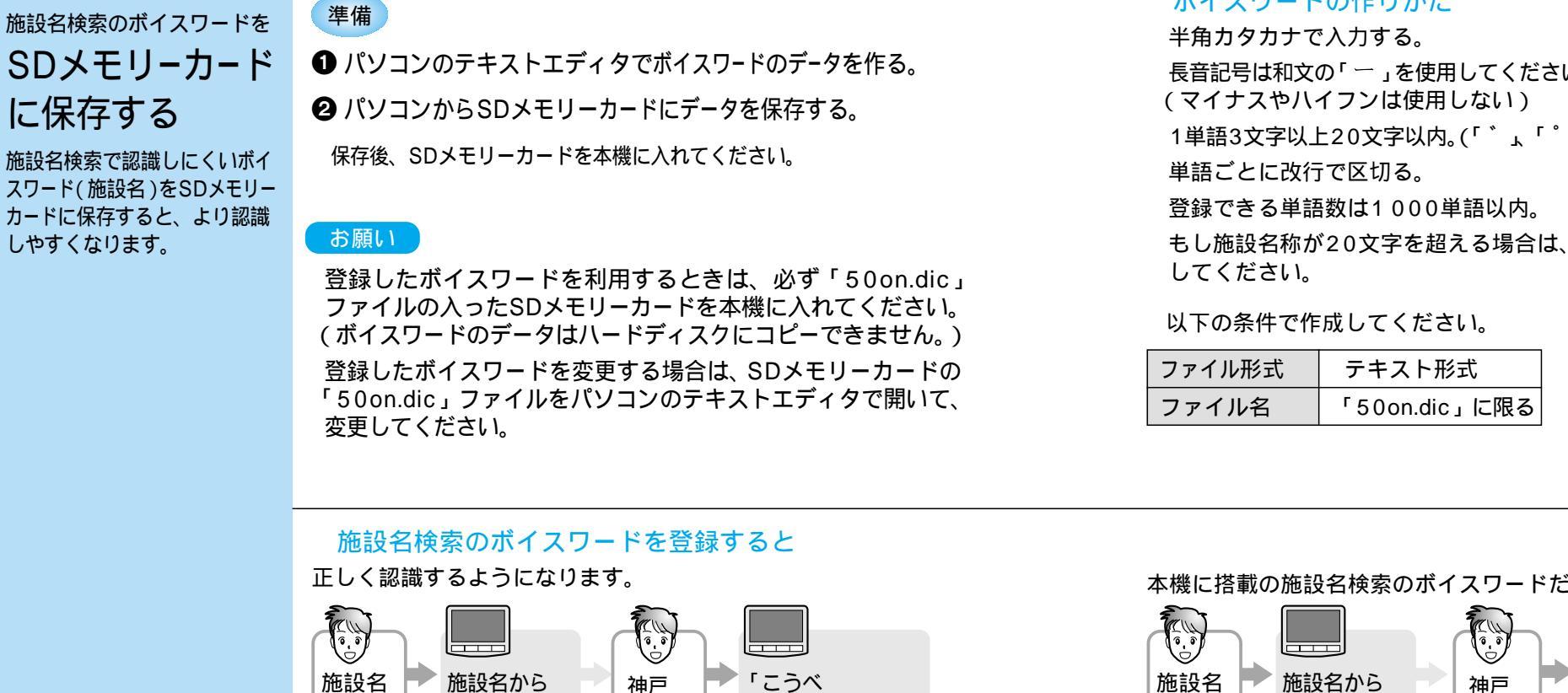

ぽーとたわー」

お話しください。

続きの名称を

### ボイスワードの作りかた

長音記号は和文の「一」を使用してください。

1単語3文字以上20文字以内。(「゛」、「゜」は1文字とします。)

もし施設名称が20文字を超える場合は、2単語に分けて登録

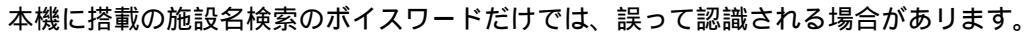

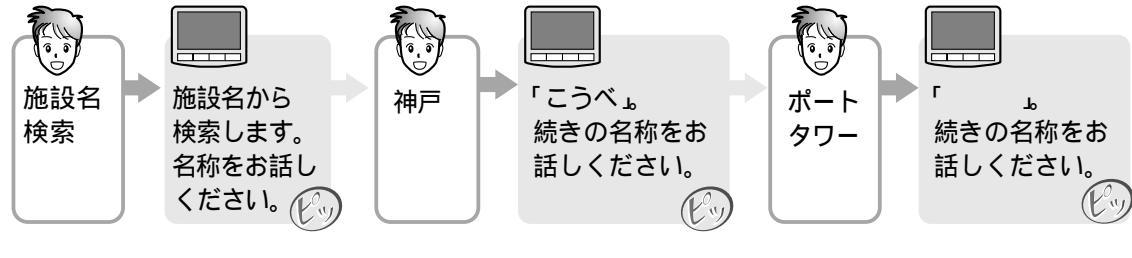

🗒 文書 - ノート パット゛

MS Pゴシック

エノシマスイゾウカン

コウベ ボートタワー

ファイル(E) 編集(E) 表示(\

X · · · 1 · · · 2 · · · 3 · ·

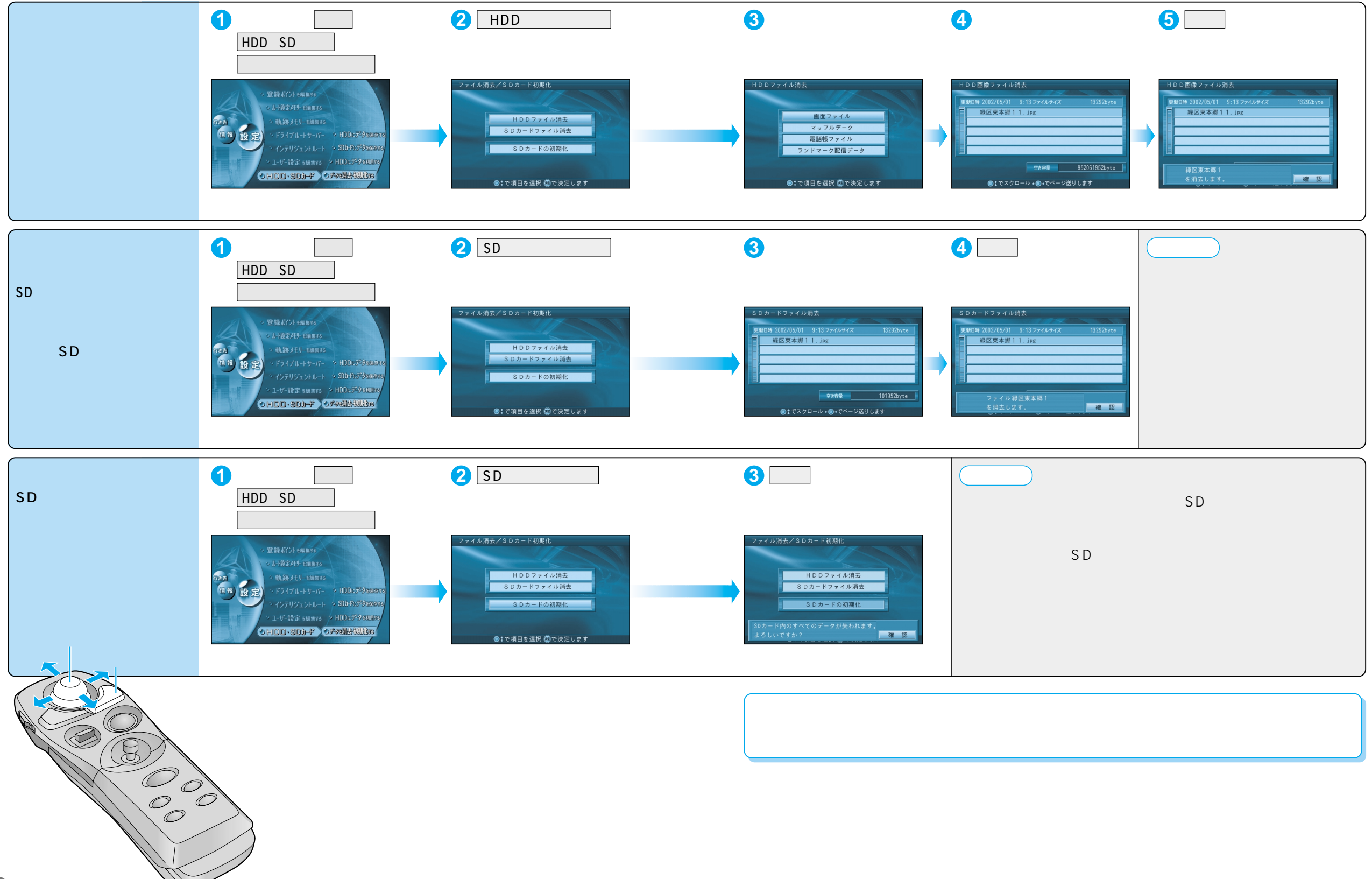